## Istruzioni di base per l'uso dell'app

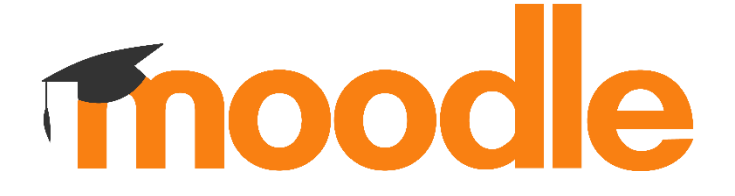

Per accedere alla piattaforma Moodle, oltre a un qualsiasi computer, si può pure utilizzare una app per tablet e smartphone, disponibile per Android e iOS.

Android: https://play.google.com/store/apps/details?id=com.moodle.moodlemobile&hl=it

iOS: https://apps.apple.com/ch/app/moodle/id633359593?l=it

| Configurazione di base                                                                                                    |                                                                                                    |
|----------------------------------------------------------------------------------------------------|----------------------------------------------------------------------------------------------------|
| Collegati a Moodle 🛛 🔅 🥐                                                                                                    |                                                                                                    |
| The optimization of the state of the state of the st | Una volta avviata l'app, verrà richiesto l'URL<br>(cioè, l'indirizzo) della piattaforma.<br>Quello della nostra scuola è il seguente:<br>moodle.edu.ti.ch/smeagno<br>Quindi premere "Collegati" |
| Accedent utilizzando l'account dell'organizzazione xyz123@edu.ti.ch                                                                                                    | Inserire il proprio NetworkID e la propria<br>password                                                                                                    |

| Scuola media Barbengo       Q       Imiei corsi       Q       Imiei corsi       Imiei corsi       Q       Imiei corsi       Imiei corsi | L'accesso è eseguito!<br>Ora, toccando su "I miei corsi" sarà possibile                                                                                                    |  |
|----------------------------------------------------------------------------------------------------|----------------------------------------------------------------------------------------------------|--|
|                                                                                                    | accedere alle varie attività didattiche proposte.                                                                                                    |  |
| Consegne di compiti                                                                                                    |                                                                                                    |  |
| Contenuti Partecipanti Valutazioni     14 marzo - 20 marzo     14 marzo - 20 marzo     15 marzo     15 marzo     16 marzo     17 marzo     18 marzo     19 marzo     19 marzo     10 marzo <td< td=""><td>L'uso dell'app <b>può rendere più semplice la</b><br/><b>consegna di compiti</b>, quando, per esempio, è<br/>richiesta semplicemente la consegna di una<br/>immagine della scheda di esercizi risolta.</td></td<>                                                                                                    | L'uso dell'app <b>può rendere più semplice la</b><br><b>consegna di compiti</b> , quando, per esempio, è<br>richiesta semplicemente la consegna di una<br>immagine della scheda di esercizi risolta. |  |
| Stato consegna   Nessun tentativo   Non valutata   Commenti alle consegne   Commenti: (0)   Tempo rimasto 5 giorni 13 ore 29 minuti Termine consegne venerdì, 20 marzo 2020, 00:00 AGGIUNGI CONSEGNA                                                                                                    | Una volta svolti gli esercizi assegnati su un<br>foglio, all'interno dell'attività "Compito" è<br>possibile consegnare i propri elaborati.<br>Innanzitutto toccare " <b>Aggiungi consegna</b> "      |  |

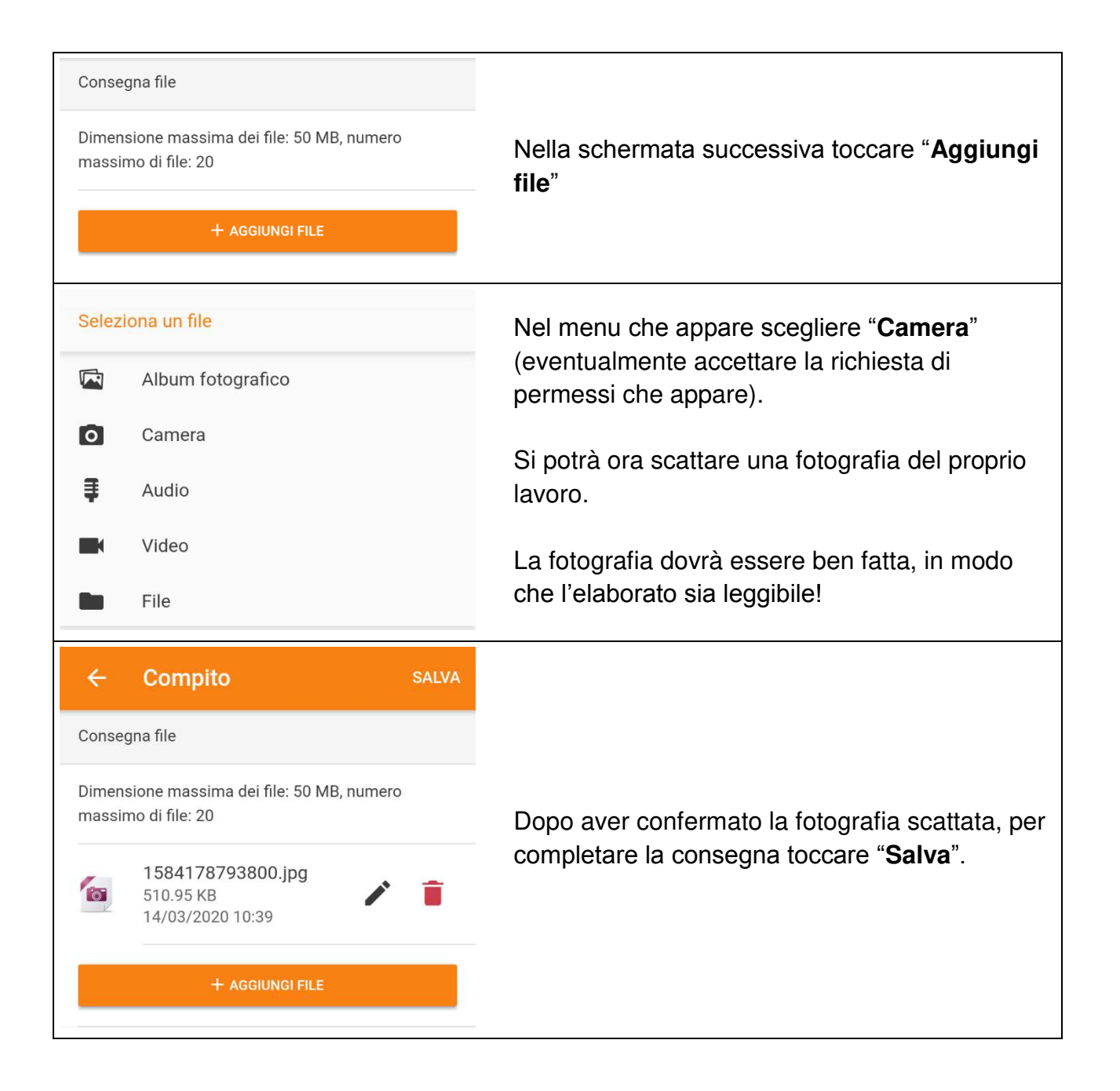

## Nota bene

Queste istruzioni vogliono semplificare il lavoro di consegna, sfruttando uno strumento usato da moltissimi come lo smartphone.

Naturalmente la piattaforma Moodle può essere utilizzata anche con qualsiasi computer (PC o mac), e gli elaborati possono essere consegnati come scansione del proprio foglio, per esempio in formato pdf. Anzi, il computer è senz'altro più comodo per leggere i materiali forniti.